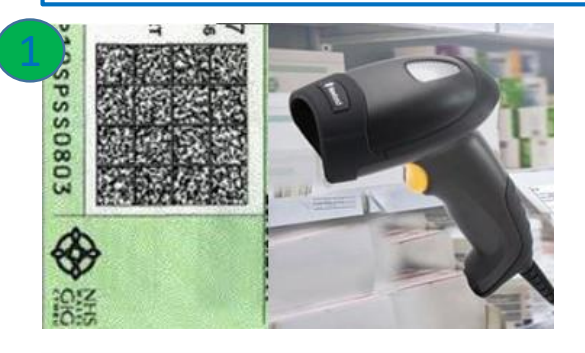

#### Creating a new patient

- Within CUSTOMERS either SCAN RX or click +NEW CUSTOMER
- If SCANNED, patient details auto populate
- If clicked +NEW CUSTOMER, you will be required to fill out details
- Once satisfied with patient information, click SAVE

| ≡ Menu 🔻               | Quick search: Type | search text or sc | an a barcode here | 🛞 💿 Customer | rs 🔵 Orders | Ŧ      | <b>V</b> W E B |
|------------------------|--------------------|-------------------|-------------------|--------------|-------------|--------|----------------|
| 은 Customers            |                    |                   |                   |              |             |        | +New customer  |
| Created                | Entity Membership  | Ref               | First Name        | Last Name 🕇  | Tags        | Active |                |
| 16/04/2020 09:13:19 AM | NPA Demo           | C000063           | Gurbaksh (Mrs)    | ADOCH        |             | ~      | *              |

| Customers > New         | w customer       |   |             |                                              |   |                     |                            |
|-------------------------|------------------|---|-------------|----------------------------------------------|---|---------------------|----------------------------|
| Entity<br>membership: ? | NPA Demo ×       | Î | — 🔺 Home ad | dress<br>Type to search existing addresses 8 | Î | Email address:      | Enable email patifications |
| ?                       | Other entities 🔹 |   | Line 1:     | 123 The Main Road                            |   | Mobile number:      |                            |
| Title:                  | •                |   | Line 2:     |                                              |   |                     | Enable SMS notifications ? |
| First name:             | Susie            |   | Line 3:     |                                              |   | Secondary contacts: | Type to search             |
| Last name:              | Smith            |   | Town/City:  | Bigtown                                      |   |                     |                            |
| Gender:                 | Female 👻         |   | County:     | Bigcounties                                  |   | Active:             |                            |
| Date of birth:          |                  |   | Post code:  | AB12 3CD                                     |   |                     |                            |
| Tags: ?                 | - New tag        | - | Telephone   |                                              | - |                     |                            |
|                         |                  |   |             |                                              |   |                     | Save X Cancel              |

#### Once the patient data is populated you can press SAVE and this will open the Patient Screen

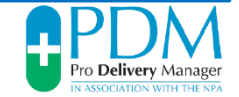

### Creating a new delivery for a NEW patient – step 1:

- Click on +New Order
- Click on Add Sequence and select Pick up from Pharmacy, Delivery to Customer
- This will then auto-populate the sequence to notify volunteers about deliveries

| 3 | Customers > Susie Smith (C000191) |            |               |             |            |             |            |               |             |      |             |
|---|-----------------------------------|------------|---------------|-------------|------------|-------------|------------|---------------|-------------|------|-------------|
|   | Customer info                     | Orders     | C Order notes | C Schedules | Events     | 🗊 Communica | tions 🕅 Ar | chived orders |             |      |             |
|   | Susie Smith                       |            |               |             |            |             |            |               |             |      | + New order |
|   | Gender: Female                    |            |               | D (         |            | -           | <i>c</i>   | Prev          | vious Task  | 1    | Next Task   |
|   | Ref: <b>C000191</b>               | Created +  |               | Ret         | Managed By | Tags        | Status     | Task          | Task Status | Task | Target Date |
|   | Entity membership: NPA Demo       | No records | found         |             |            | 1           |            |               |             |      |             |
|   | Addresses                         |            |               |             |            |             |            |               |             |      |             |

| Customers > S  | usie Smith (C000191) > New | order |                |                |      |
|----------------|----------------------------|-------|----------------|----------------|------|
| Customer       |                            | •     | Items 🛛 🚝 Tasi | List Schedule  |      |
| Customer:      | Susie Smith                |       | Queued (0)     |                | •    |
| Customer tags: |                            |       |                |                |      |
| Order details  |                            |       |                |                |      |
| Order status:  | New                        |       |                |                |      |
| Managed by: ?  | NPA Demo                   | -     |                |                |      |
| Packages: ?    | 0                          | ÷.    | Add Task 💌     | Add Sequence · |      |
|                |                            |       |                | Save X Ca      | ncel |

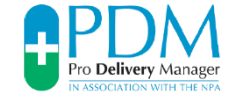

# Creating a new delivery for a NEW patient – step 2:

- You will need to <u>double-click</u> on each of the TASKS in turn and allocate to **COURIERS**
- This will then notify all couriers associated with the pharmacy there are deliveries available
- Complete the same exercise for the 2<sup>nd</sup> task and click SAVE

| Customers > Si  | usie Smith (C000191) > New order |     |                   |              |                    |              |         |         |     |                       |             |                      |              |
|-----------------|----------------------------------|-----|-------------------|--------------|--------------------|--------------|---------|---------|-----|-----------------------|-------------|----------------------|--------------|
| Customer        |                                  | lte | ms j∛⊟ Task Li    | st Sche      | dule               |              |         |         |     |                       |             |                      |              |
| Customer:       | Susie Smith                      | Q   | ueued (2)         |              |                    |              |         |         |     |                       |             |                      | ŵ 🛇          |
| Customer tags:  |                                  |     | Task              |              | Location           | Assigned     | Tags    | Status  | 00  | Target Date<br>/ Time | 00          | Requirements         |              |
| Order details   |                                  | =   | 1 📴 Pick y<br>Pha | ip from      | NPA Demo           |              |         | Current | 00  | fr 17/04/20           | 00          | 2 m 🗟 Ø m            | 前 ✓ ×        |
| Order status:   | In progress                      |     | Assigned to:      | Unassi       | gned 😒             | 👻 ırget date | 17/04/2 | 2020    |     | Tags: ?               |             | -                    | + New        |
| Managed by: ?   | NPA Demo 👻                       |     | Location:         | @ Disp       | ensary staff       | arget time   | :       |         |     | Completio             | on<br>ents: | Contact must be      | e present    |
| Packages: ?     | 0 \$                             |     |                   | ු Hub        | staff              |              |         |         |     | requirem              | ento.       | Must be cus          | tomer        |
|                 |                                  |     | Default instru    | ୍ଲ Surg      | gery staff         | dditional    |         |         |     |                       |             | D check              |              |
| Order notes:    |                                  |     |                   | ¢₿ COL       | riers (volunteers) | structions   |         |         |     |                       |             | PDM user must        | be present   |
| New note:       |                                  |     |                   | ∂⊚ Svs       | tem                |              |         |         |     |                       |             | Signature            |              |
|                 |                                  | +   | 2 🗈 Deliv         | Admin        | istrators          |              |         | Pending | ାଦା | FR 17/04/20           | രെ          | Sw @ @ w             | 前前           |
| Tags: ?         | ▼ + New                          |     | Custome           | v<br>n∉ Alis | on Bonfield        |              |         |         | 00  | 11111104120           | 00          |                      |              |
| External ref: ? |                                  |     |                   | Cha          | lana Lawrence      |              |         |         |     |                       |             |                      |              |
|                 |                                  |     |                   | Cra          | ig Cavener         |              |         |         |     |                       |             |                      |              |
|                 |                                  | /   | Add Task 💌        | lan          | Bradley            |              |         |         | V N | lark order as '       | 'complet    | ted" when final task | is completed |
|                 |                                  |     |                   | Lori         | raine Witherall    | •            |         |         |     |                       |             |                      |              |
| Save defaults   |                                  |     |                   | a Luz        | Wholen             |              |         |         |     |                       |             | Sav                  | e × Cancel   |

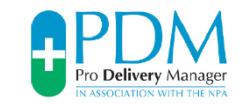

### Creating a new delivery for a NEW patient – step 2:

- You will get prompted to Save defaults select YES
- You will then get prompted to Save default options tick **Order Details** & **Task List**, then **SAVE**
- Printing bag label bottom left of screen select **Print Labels**
- Label Configuration POP-up press Print
- Label is printed affix to bag

| uestion                                                                                                    |                                                                    |                                                                                                    | ⊗                                                                                                    | Save default options                                                                                                    |
|----------------------------------------------------------------------------------------------------|--------------------------------------------------------------------|----------------------------------------------------------------------------------------------------|----------------------------------------------------------------------------------------------------|----------------------------------------------------------------------------------------------------|
| Po you w                                                                                                    | vant to save d                                                     | lefaults based on this o                                                                                                    | order?                                                                                                    | Options:       ✓ Order details ?         Order items ?       ✓ Task list ?         Save       Cancel                                                                  |
| Aber Conleguration Print label for each package: Blank labels to insert: Sheet width (mm): Label width (mm): Label width (mm): Label height (mm): Text size: Label padding Top (mm): Bottom (mm): Left (mm): Right (mm): | 0<br>210<br>297<br>99.1<br>67.7<br>11<br>10<br>10<br>10<br>10<br>0 | <ul> <li>A Information</li> <li>Order ref</li> <li>Order created</li> <li>Order tags</li> <li>Customer</li> <li>Customer</li> <li>Customer</li> <li>Customer</li> <li>Customer</li> <li>Customer</li> <li>Customer</li> <li>Customer</li> <li>Customer</li> <li>Customer</li> <li>Customer</li> <li>Customer</li> <li>Customer</li> <li>Customer</li> <li>Customer</li> <li>Customer</li> </ul> | n to include<br>ated date<br>ated by user<br>s<br>ref<br>name<br>date of birth<br>gender<br>email address<br>mobile number<br>default address<br>tags | Order ref: P0000012<br>Customer ref: C000191<br>Name: Susie Smith<br>Default address (Home): 123 The Main Road,<br>Bigtown, Bigcounties, AB12 3CD<br>PDM-191-<br>12-0 |

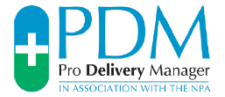